## Bilder bei Sutterstock kaufen

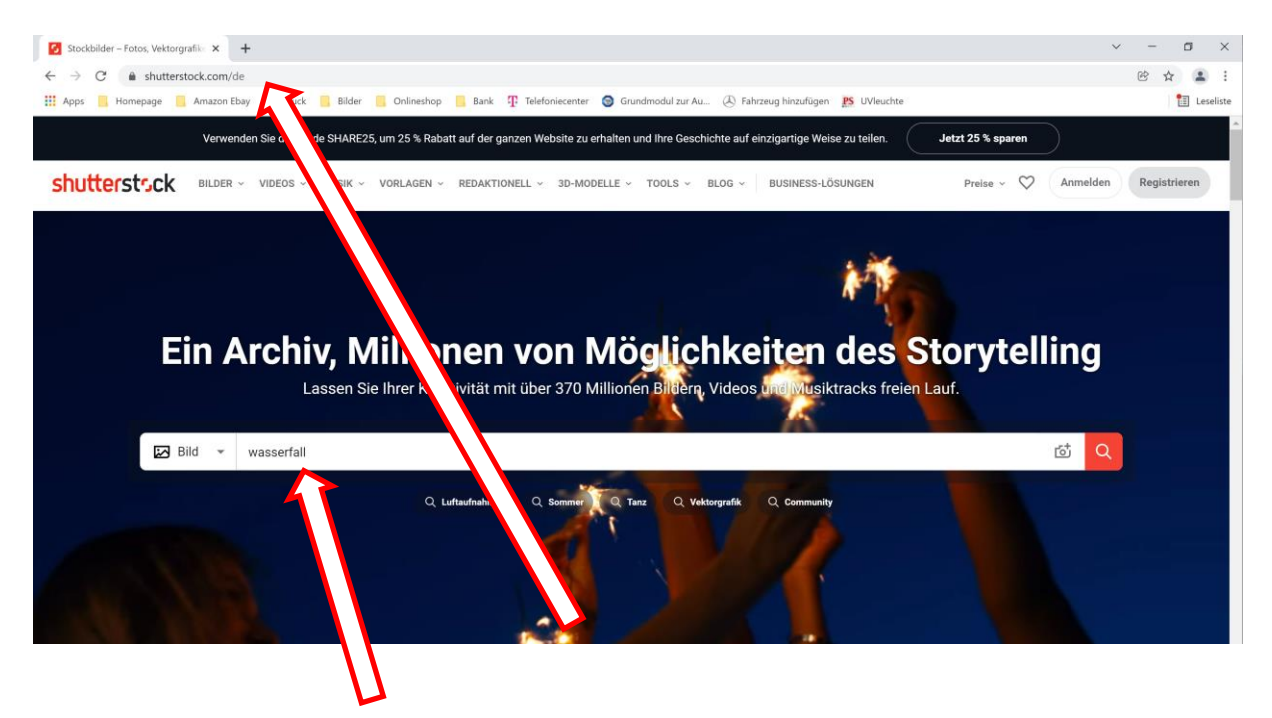

1. Browser öffnen und "https://shutterstock.com/de" eingeben. Schlüsselwörter für die Bildsuche eingeben und bestätigen.

| 🖸 Wasserfall: Bilder, Stockfotos und 🗙 🕂                                                                     |                                                                                                    |                                                                                          | ~ - ¤ ×                     |
|----------------------------------------------------------------------------------------------------|----------------------------------------------------------------------------------------------------|------------------------------------------------------------------------------------------|-----------------------------|
| $E \rightarrow C$ $a$ shutterstock.com/de/search/wasserfall?measurement=px&min_wields                        | th=9000&min_height=3000                                                                                                    |                                                                                          | ie 🕁 😩                      |
| 🗄 Apps 📒 Homepage 📕 Amazon Ebay 📙 Druck 📙 Bilder 📒 Onlineshop 📙                                              | Bank Telefoniecenter 🞯 Grundmodul zur Au                                                                                                    | 🕭 Fahrzeug hinzufügen 🛛 😫 UVleuchte                                                      | 1 Leselis                   |
| Bild 👻 wasserfall                                                                                            |                                                                                                    |                                                                                          | d Q                         |
| Wasserfall Bilder<br>10.071 wasserfall Stock-Fotos, Vektorgrafiken und Illustrationen sind lizenzfrei verfüg | bar. Siehe wasserfall Stockvideo-Clips                                                                                                    |                                                                                          |                             |
| Bildtyp 🗸 Ausrichtung 🖌 Farbe 🖌 Menschen 👻 Künstler                                                          | Mehr 🔨                                                                                                    |                                                                                          | Sortieren nach<br>Beliebt 👻 |
| Mindesthöhe: 3.000Pixel × Mindestbreite: 9.000Pixel × Alle löschen                                           | Nutzung                                                                                                    | Authentisch                                                                              |                             |
|                                                                                                    | Nur redaktionell Nicht-redaktione                                                                                                    | I Alle anzeigen Nur authentisch                                                          |                             |
|                                                                                                    | Sichere Suche                                                                                                    | Kategorie                                                                                |                             |
| •                                                                                                    | An Aus                                                                                                    | Alle Kategorien                                                                          |                             |
|                                                                                                    | Die sichere Suche von Shutterstock filtert<br>beschränkte Inhalte aus ihren Suchergebnissen<br>heraus Schlagwörter ausschließen<br>Schlagwörter eingeben |                                                                                          |                             |
|                                                                                                    | Bildgröße                                                                                                    | Geben Sie eine durch Komma getrennte Liste an<br>Schlagwörtern ein, die von dieser Suche |                             |
| _                                                                                                    | Messung<br>Pixel                                                                                                    | ausgeschlossen werden sollen                                                             |                             |
|                                                                                                    | Mindaethraita                                                                                                    | -                                                                                        |                             |
|                                                                                                    | 9000                                                                                                    |                                                                                          |                             |
|                                                                                                    | Mindesthöhe                                                                                                    |                                                                                          |                             |
|                                                                                                    | 3000                                                                                                    |                                                                                          |                             |

2. Suche filtern: Die Bildauflösung ist abhängig von Motiv und Betrachtungsabstand. Erfahrungsgemäß sollten die Dateien mit einer Auflösung von 125 dpi geliefert werden. Je größer der Druck, desto größer ist der Betrachtungsabstand und somit kann auch die Auflösung niedriger werden. So kann z.B. die Auflösung einer Dekorwand niedriger sein als die einer Dusche. Ein Bild sollte auf keinen Fall unter 60 dpi oder 2,4 px (Bildpunkte) pro mm liegen. Die Auflösung der Bilder richtet sich nach der Größe der gewünschten Platte. Als Faustformel gilt 3000 Pixel pro Meter. Wenn Sie also eine Küchenrückwand haben wollen mit 3,0 m Breite und 0,5 m Höhe benötigen Sie ein Bild das mindestens die Auflösung 9000 x 1500 px besitzt. Je höher die Auflösung desto schärfer wird das Bild.

| 🔛 Apps 🧧 Homepage 🧧 Amazon Ebay 🧧 Druck 📒 Bilder 📒 Onlineshop 📒 Bank 🕆 Telefoniecenter 🧕 Grundmodul zur Au 🛞 Fahrzeug hinzufügen 🐹 UVleuchte |                                                                                                    |                                      |        |  |
|----------------------------------------------------------------------------------------------------|----------------------------------------------------------------------------------------------------|--------------------------------------|--------|--|
| Amazon E<br>shutterstr.ck                                                                                                    | page Duck Bidler Onlineatopp Bank Telefonineenter Image: Confineatopp   Erhalten Sie mit einem<br>kostenlosen Account Zugang<br>zu exklusiv Speicherr und sortieren Sie ihre Lieblingstopp:<br>mit Kollektionen Speicherr und sortieren Sie ihre Lieblingstopp:<br>mit Kollektionen mit jedem und überall   Image: Probleren Sie vor einem Kauf Layouts aus, die Sie<br>herunterladen können Behalten Sie den Überblick über ihren Download-<br>und Browserverlauf   Und vieles mehr. Und vieles mehr. | Eurodrodul zur ALL                   | Lesein |  |
|                                                                                                    |                                                                                                    | Nutzungsbedingungen der Website, der |        |  |

3. Erstellen Sie einen neuen Account. Sie brauchen kein Monatsabo abschließen. Sie können auch ein Bildpaket mit 5 Standardlizenz-Downloads erwerben.

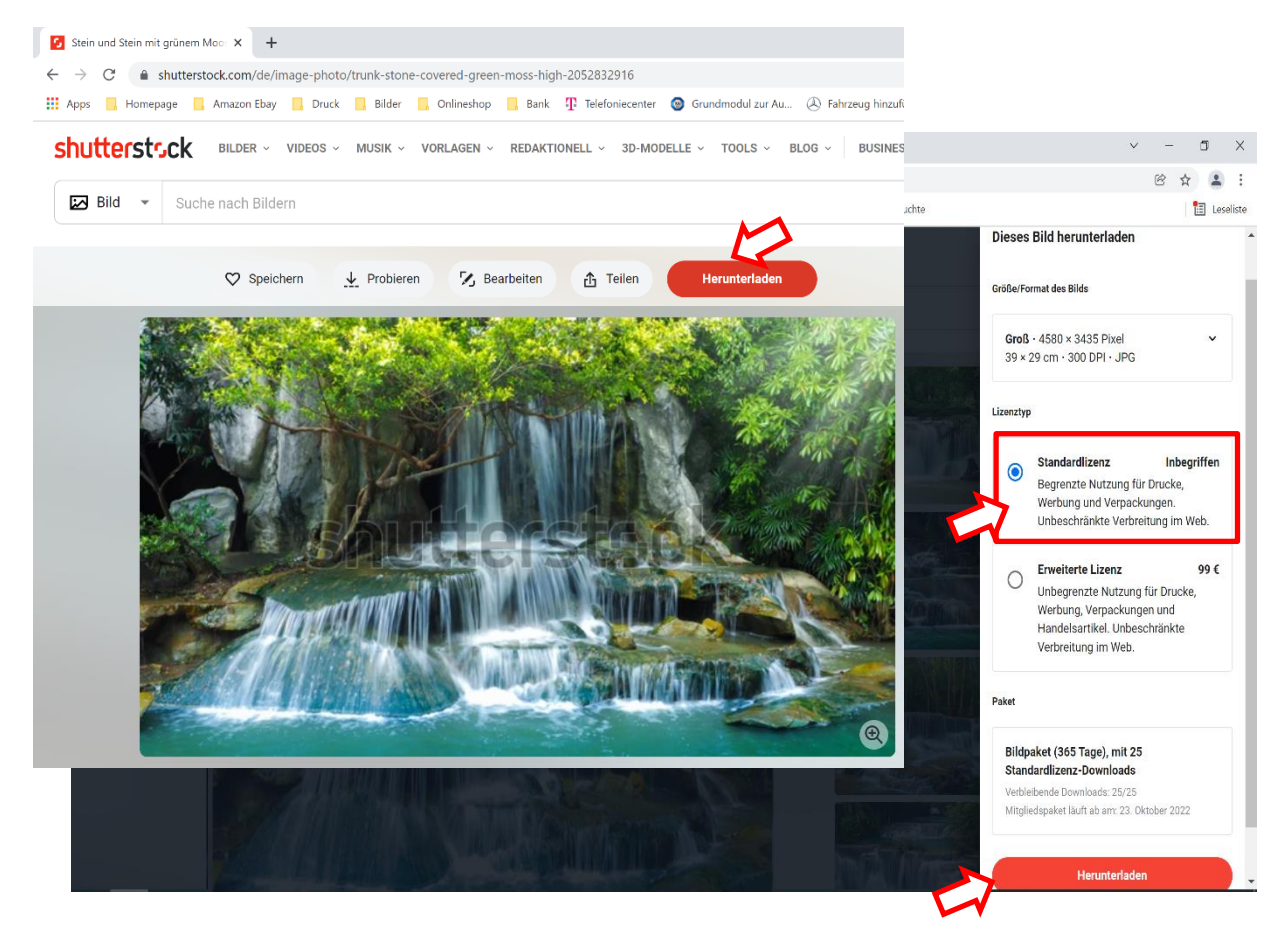

- 4. Bild auswählen und die Standard Lizenz auswählen und auf "Herunterladen" klicken.
- 5. Zahlungsinformationen eingeben (Kreditkarte oder Paypal) und "Sichere Bestellung aufgeben" klicken.
- 6. Anschließend die Datei runterladen und an info@wandbreite.de schicken.